# RELIANCE JIO INFOCOMM LIMITED

Jio DIGITAL

# <TRUECONNECT>

END USER GUIDE - < ENTITY REGISTRATION AND LOGIN>

RJIL

#### 1. INTRODUCTION OF THE SYSTEM

Unsolicited Commercial Communications (UCC) are communications, made via voice calls or SMS, to subscribers without their consent or willingness. Apart from being a source of inconvenience, such communications also impinge on the privacy of individuals.

TrueConnect portal is an application built to curb the unsolicited commercial communication (UCC) in accordance with the regulations proposed by TRAI.

#### As per TRAI Regulations:

Every Access Provider shall ensure that any commercial communication using its network only takes place through a Registered Entity using Registered header(s) and template assigned to the sender(s) for commercial communication.

**Registrations of Entity:** Registration of entity will diminish the ability of unknown entities reaching their customers with calls and messages that are fraudulent or otherwise of dubious nature.

**Registration of Headers:** Using headers intelligently to segregate different types of messages, businesses shall be able to help their clients manage delete or store communication related to OTP's, balance enquires, flight alerts, special offers, etc

**Message Template:** Registered templates for both SMS and voice communication will prevent deliberate mixing of promotional messages into the transactional stream. This will give relief to the subscribers who feel targeted by unwanted communication today.

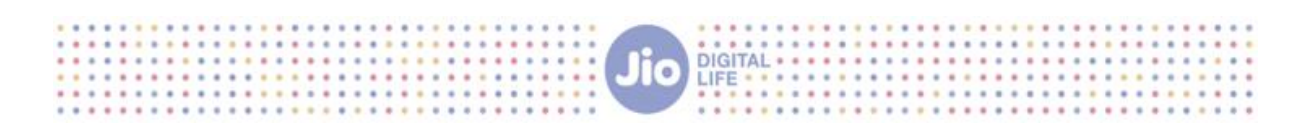

### TrueConnect Entity Registration and Login (PE and TM)

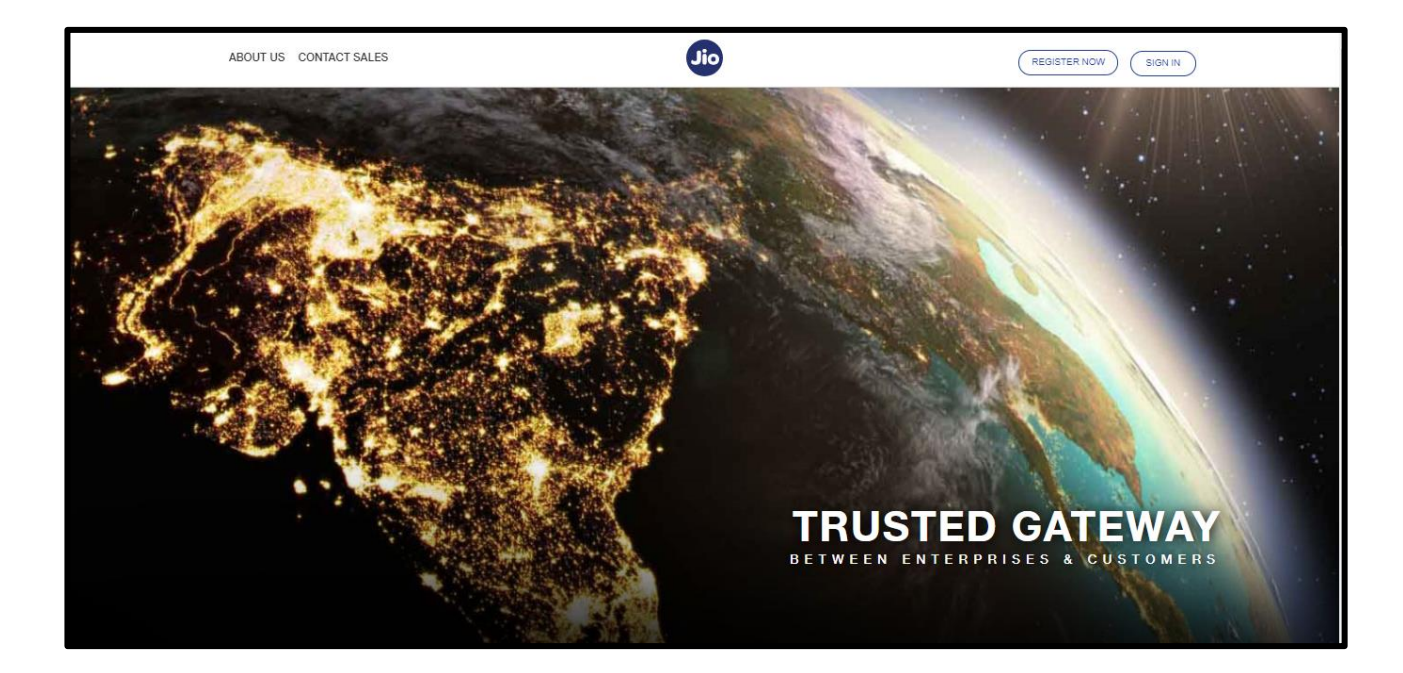

Page **2** of **24** 

#### 2. ENTITY REGISTRATION:

Step1: Go to the link <a href="https://trueconnect.jio.com">https://trueconnect.jio.com</a>

#### Step2: Click on Register Now tab

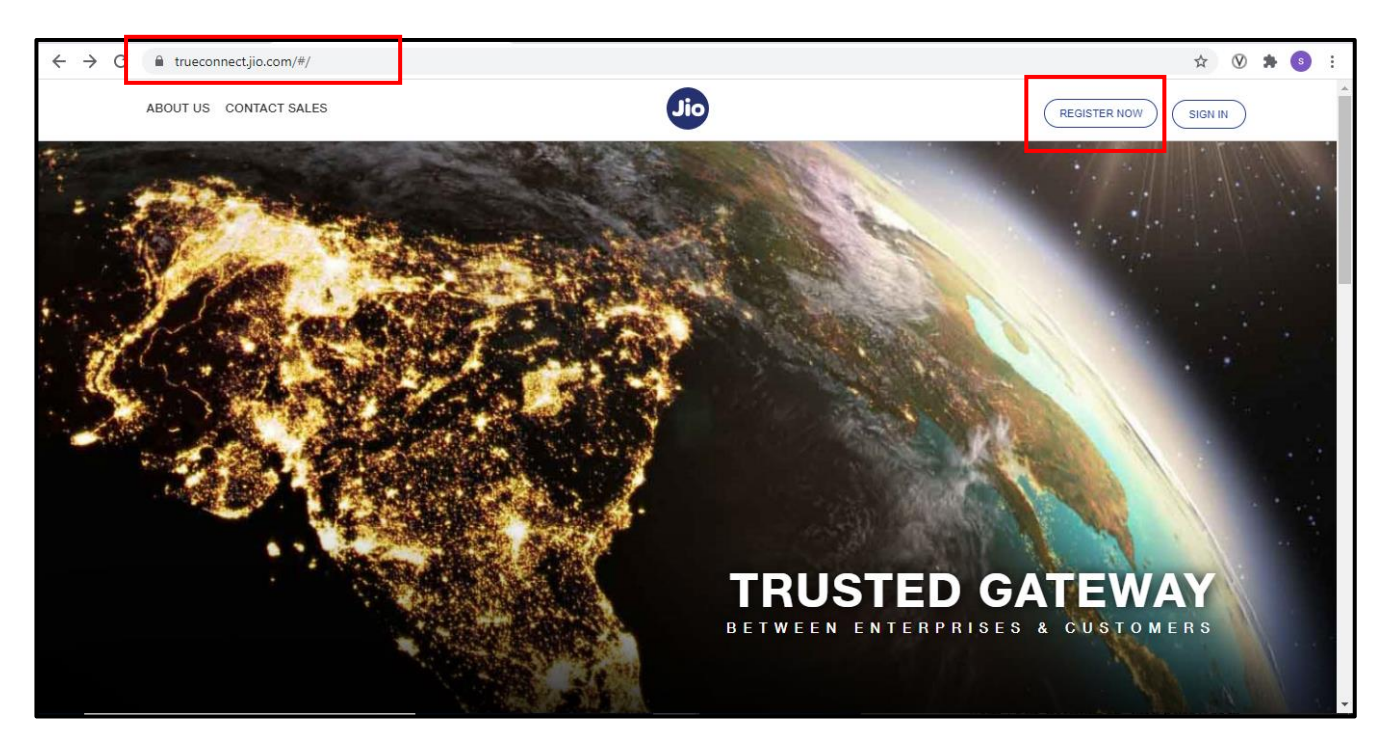

DIGITAL

**Step3:** Select option as "Principal Entity" if you want to register as a Principal Entity or "Telemarketer" if you want to register as a Telemarketer.

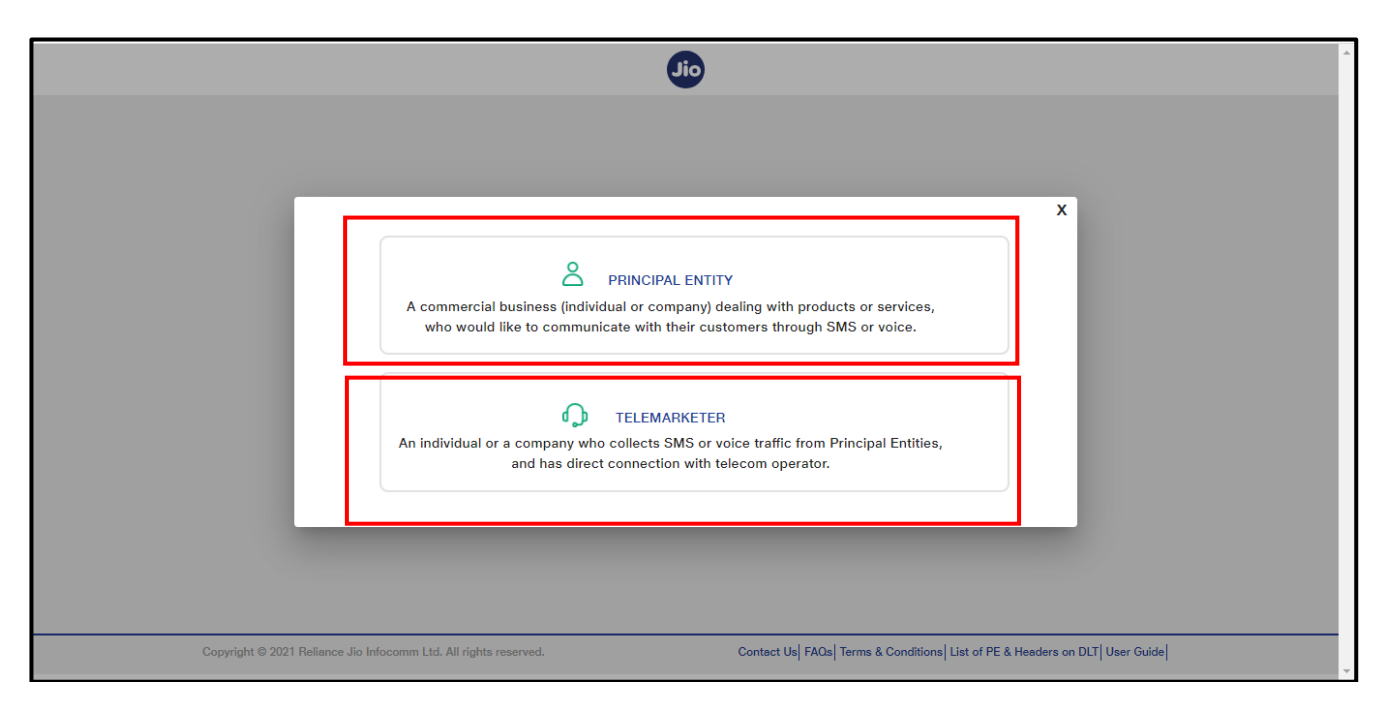

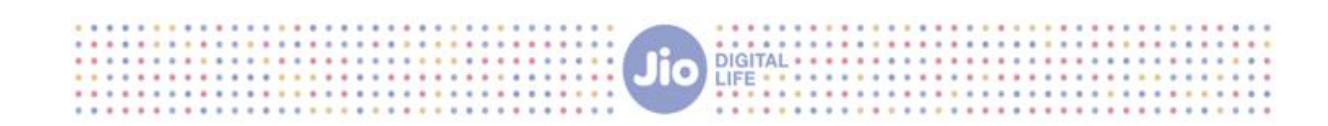

#### 2.1 PE REGISTRATION (NEW REGISTRATION)

**Step 1:** If you have not Registered as a principal Entity with any other telecom operator (Do not have an Entity ID) and registering for the first time with JIO then select option "NO" and click on "next".

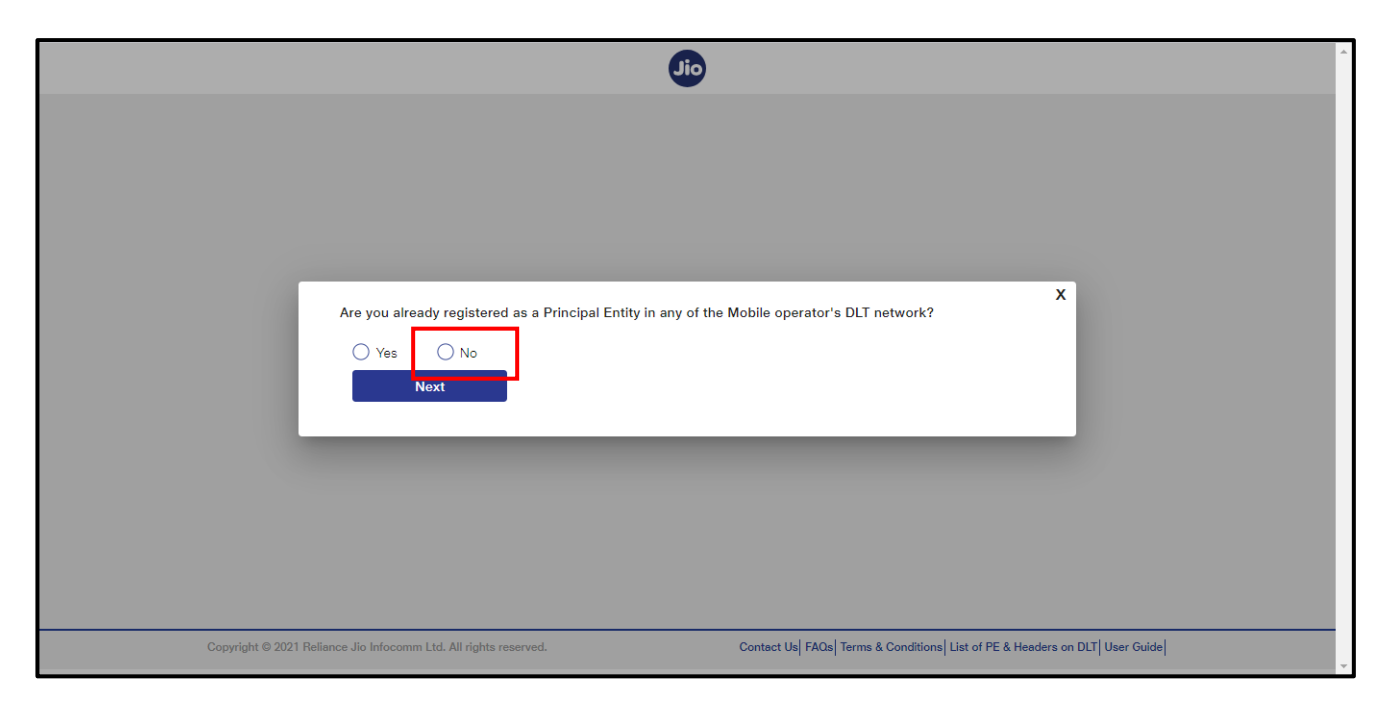

Step 2: Enter all the organization Overview details:

1) Organization Name: Name of the organization which is to be registered as principal entity on the portal

2) Organization category: Government/Non-Government

3) Organization type: If you have selected organization category as non-Government then select your organization type from the options provided in the dropdown. Organization type is not required if you are a Government entity.

- 4) PAN/TAN: The PAN/ details of your organization
- 5) Upload PAN/TAN: Upload your PAN/TAN document in the required format

6) a) If you have a registered GSTN id for your organization: Enter the GSTN number, click on verify button to verify your GSTN number and upload your GST document. Once the document is uploaded successfully, click on "Next".

Your GST number verification will fail if

1) The GST number is already used for the registration as PE/TM

2) If GST number and PAN number combination does not match

3) If your GST number is not active

Note: GST registration is mandatory to receive GST credits

|                                                                                                    |                                                 | dio .                                                                                                 |                |
|----------------------------------------------------------------------------------------------------|-------------------------------------------------|----------------------------------------------------------------------------------------------------|----------------|
|                                                                                                    |                                                 | ~                                                                                                    |                |
| cipal Entity Registratio                                                                                           | n                                               |                                                                                                    | < Back to Home |
|                                                                                                    |                                                 |                                                                                                    |                |
| Organization Overview                                                                                              |                                                 |                                                                                                    |                |
|                                                                                                    |                                                 |                                                                                                    |                |
| Organization Name *                                                                                                |                                                 |                                                                                                    |                |
| Jio Platforms limited                                                                                              |                                                 |                                                                                                    |                |
| Ornanization Category #                                                                                            |                                                 | Ornarization Time *                                                                                   |                |
| Non Government                                                                                                    |                                                 | <ul> <li>Private Limited Company</li> </ul>                                                           | *              |
|                                                                                                    |                                                 |                                                                                                    |                |
| PAN/TAN *                                                                                                    |                                                 | Upload PAN/TAN *                                                                                      | Browse         |
|                                                                                                    |                                                 |                                                                                                    |                |
| ABCDS7121J                                                                                                    |                                                 | (The file size should be less than 5 MB. The allowed file formats are :jpg.jpeg.png.pdf)              |                |
| ABCDS7121J                                                                                                    |                                                 | (The file size should be less than 5 MB. The allowed file formats are :jpg.jpeg.png.pdf) Sample.pdf × |                |
| ABCDS7121J                                                                                                    | •                                               | (The file size should be less than 5 MB. The allowed file formats are gog.jpeg.png.pdf) Sample.pdf ×  |                |
| ABCDS7121J Do you want to use GST as KYC verification?                                                             | g GST credits and easy one click verification.) | (The file size should be less than 5 MB. The allowed file formats are gog.jpeg.png.pdf) Sample.pdf ×  |                |
| ABCDS7121J Do you want to use GST as KYC verification? ( (For users with active GSTN, please use this for receivin | g GST credits and easy one click verification.} | (The file size should be less than 5 MB. The allowed file formats are gog/peg.png.pdf) Sample.pdf     |                |

#### 6) b) If you do not have a registered GSTN id for your organization:

Click on the toggle button. Select the KYC document, enter the KYC number and upload your selected KYC document. Once the KYC document is uploaded, click on "Next"

| Jio Platforms limited                                                                                                    |                                                |                                                                                          |     |
|----------------------------------------------------------------------------------------------------|------------------------------------------------|------------------------------------------------------------------------------------------|-----|
| Organization Category *<br>Non Government                                                                                              | *                                              | Organization Type *<br>Private Limited Company                                           |     |
| PAN/TAN *                                                                                                    |                                                | Upload PAN/TAN *                                                                         | Bro |
| Abobs/1213                                                                                                    |                                                | (The file size should be less than 5 MB. The allowed file formats are :jpg,jpeg,png,pdf) |     |
| Do you want to use GST as KYC verification?                                                                                            |                                                |                                                                                          |     |
| Do you want to use GST as KYC verification?<br>(For users with active GSTN, please use this for re <del>active</del>                   | CCT redits and easy one click verification.)   |                                                                                          |     |
| Do you want to use GST as KYC verification?<br>(For users with active GSTN, please use this for reactive<br>KYC Document Type *<br>TAN | BCET redits and easy one click verification.)  | KYC Document Number *<br>ASDYH2344R                                                      |     |
| Do you want to use GST as KYC verification?<br>(For users with active GSTN, please use this for reactive<br>KYC Document Type *<br>TAN | ective edits and easy one click verification.) | KYC Document Number *<br>ASDYH2344R                                                      |     |

Step3: Enter Your organization Address details:

#### A) GSTN Registered Flow:

Your primary address will be prefilled as per your GST details. If you want to select your Billing address as your primary address, select option "same as Primary address" and click on next.

|                                                   | Jio                                |
|---------------------------------------------------|------------------------------------|
| Primary Address                                   |                                    |
| Building/House Address *<br>252 Gold Hill Supreme | Street *<br>Shantipura Cross Roads |
| Locality *<br>Electronic City Phase 2             | State *<br>Maharashtra             |
|                                                   | Pincode * 400123                   |
| Billing Address                                   | Same as Primary Address            |
| Building/House Address *<br>252 Gold Hill Supreme | street.*<br>Shantipura Cross Roads |
| Locality *<br>Electronic City Phase 2             | State *<br>Maharashtra             |
| Electronic City Phase 2                           | Maharashtra<br>Pincode *           |

DIGITAL

If you don't want your billing address to be same as primary address, then click on "choose another address".

#### You will be able to edit your billing address only if the address is registered against you GST number

|                          | Jio                       |                      |                        |
|--------------------------|---------------------------|----------------------|------------------------|
| BANGALORE                |                           | Pincode *<br>560038  |                        |
| Billing Address          | O Same as Primary Address |                      | Choose another address |
| Building/House Address * |                           | Street *             |                        |
| Locality *               |                           | State *<br>Karnataka | •                      |
| City                     |                           | Pincode *            |                        |
| Back Next                |                           |                      |                        |
| 3 Personal Details       |                           |                      |                        |
| Final chark              |                           |                      |                        |
| • Hite crock             |                           |                      |                        |

Enter the PIN code of the address to be selected and click on "Search"

| BANGALORE                 |                              | Pincode *<br>560038 |                      |     |
|---------------------------|------------------------------|---------------------|----------------------|-----|
| Billing Address           | O Same as Primary Adi        | dress               | Choose another addre | ISS |
| Building/House Address *  | 1                            | Street *            |                      |     |
| Building Name is required | Enter Your Address Pincode * |                     | x                    |     |
| Locality *                | 562106                       |                     | -                    | •   |
| Locality is required      | Cancel Search                |                     |                      |     |
| City                      |                              |                     |                      |     |
| Back Next                 |                              | Pincode is required |                      |     |

#### Select the address and click on submit

|            | Pincode 1                                                                                                    | - |
|------------|----------------------------------------------------------------------------------------------------|---|
| BANG       | Enter Your Address Pincode *                                                                                     | × |
| Billing    | 562106                                                                                                    | - |
| Build      | 🔿 No 146/154-A,Bommasandra Industrial area,Bommasandra Village Panchayat Anekal Taluk,BANGALORE,Karnataka,562106 | 1 |
| Buildin    | 🤡 Servey No 8, Thirupalya, Jigani Hobli Anekal Taluk, BANGALORE, Karnataka, 562106                               |   |
| Loca       |                                                                                                    |   |
| Localit    |                                                                                                    |   |
| City       |                                                                                                    |   |
|            |                                                                                                    |   |
| Back       |                                                                                                    | - |
| Personal D | Cancel Submit                                                                                                    |   |
| 0.00       |                                                                                                    |   |

|                          | JIC                     | LIFE                   |
|--------------------------|-------------------------|------------------------|
|                          |                         |                        |
|                          |                         |                        |
|                          |                         |                        |
|                          | 510                     |                        |
|                          |                         |                        |
| Primary Address          |                         |                        |
| Building/House Address * |                         | Street *               |
| 202 Gold Hill Supreme    |                         | Shanupura Gross Hoads  |
| Lassie 2                 |                         | State *                |
| Electronic City Phase 2  |                         | Maharashtra            |
|                          |                         |                        |
|                          |                         | Pincode *              |
|                          |                         | 400123                 |
| Dilling Address          |                         |                        |
| Bining Address           | Same as Primary Address |                        |
| Building/House Address * |                         | Street *               |
| 252 Gold Hill Supreme    |                         | Shantipura Cross Roads |
|                          |                         | State *                |
| Electronic City Phase 2  |                         | Maharashtra            |
|                          |                         |                        |
|                          |                         | Pincode *              |
|                          |                         | 400123                 |
|                          |                         |                        |

#### B) Non-GSTN registered flow (Registration through other KYC document):

Enter the details of your billing address. Select the checkbox to declare that you have not taken any registration under applicable goods and service tax act (GST) and click on next.

| Without selecting the checkbox | , you wil | I not be allow | ved to proceed |
|--------------------------------|-----------|----------------|----------------|
|--------------------------------|-----------|----------------|----------------|

|                                                                                                    | Jio                                                                                |   |
|----------------------------------------------------------------------------------------------------|------------------------------------------------------------------------------------|---|
| Principal Entity Registration                                                                                                    |                                                                                    |   |
| Organization Overview                                                                                                    |                                                                                    |   |
| 2 Organization Address                                                                                                    |                                                                                    |   |
| Primary/Billing Address                                                                                                    |                                                                                    |   |
| Building/House Address *<br>RCP- TC 23                                                                                                    | Street *<br>GHANSOLI                                                               |   |
| Locality *<br>GHANSOLI                                                                                                    | State *<br>Maharashtra                                                             | - |
| NAVI MUMBAI                                                                                                    | Pincode *<br>400010                                                                |   |
| Declaration "I/we, hereby confirm that I /we have not taken any registration "I/we, hereby confirm that I /we have not taken any registration in the state and be treated as unregistered Customer for that purpose un Back Next | ion under applicable Goods and Service Tax Act (GST)<br>ntil further information." |   |

Step4: Enter your personal details and click on "next"

| lio   |                                                                                   |                                                                                                    |
|-------|-----------------------------------------------------------------------------------|----------------------------------------------------------------------------------------------------|
|       |                                                                                   |                                                                                                    |
|       |                                                                                   |                                                                                                    |
|       |                                                                                   |                                                                                                    |
|       |                                                                                   |                                                                                                    |
|       |                                                                                   |                                                                                                    |
|       | Last Name *<br>Sinch                                                              |                                                                                                    |
|       |                                                                                   |                                                                                                    |
|       | Create Password *                                                                 | 64                                                                                                    |
|       | ••••••                                                                            | <u> </u>                                                                                                    |
|       | Makila Musahar *                                                                  |                                                                                                    |
| Ø     | 9000459586                                                                        |                                                                                                    |
|       | (OTP will be sent on this number for login)                                       |                                                                                                    |
| rowse | Proof of authority of Competent Signatory issuing Authorization Letter *          | Browse                                                                                                    |
|       | (The file size should be less than 5 MB. The allowed file formats are :jpg.jpeg,p | ong,pdf)                                                                                                    |
|       |                                                                                   |                                                                                                    |
| r     | <b>ک</b><br>owse                                                                  | Lest Name * Singh Create Password * Mobile Number * 9000459586 (OTP will be sent on this number for login) OWSE Proof of authority of Completent Signatory issuing Authorization Letter * Proof of authority of Completent Signatory issuing Authorization Letter * |

Step5: Verify your details and click on submit.

|                                                                           |                             | Jio                                                                       |
|---------------------------------------------------------------------------|-----------------------------|---------------------------------------------------------------------------|
| CITY                                                                      |                             |                                                                           |
| STATE                                                                     | MH                          |                                                                           |
| PINCODE                                                                   | 400123                      |                                                                           |
| USER DETAILS                                                              |                             |                                                                           |
| FIRST NAME                                                                | Reeema                      |                                                                           |
| LAST NAME                                                                 | Singh                       |                                                                           |
| EMAIL ID                                                                  | shreya.suvarna@ril.com      |                                                                           |
| MOBILE                                                                    | 9000459586                  |                                                                           |
| Letter for DLT registration from Competent Signatory                      | Sample.pdf                  |                                                                           |
| Proof of authority of Competent Signatory issuing<br>Authorization Letter | Sample.pdf                  |                                                                           |
|                                                                           |                             | PREVIOUS SUBMIT                                                           |
| Copyright © 2021 Reliance Jio Infocom                                     | m Ltd. All rights reserved. | Contact Us FAQs Terms & Conditions List of PE & Headers on DLT User Guide |

On Successful registration, a success message with the request ID will be displayed on the screen and the user will be acknowledged about his successful registration via mail and SMS

| ABOUT US CONTACT SALES                                                                        | Entity Registration ×                                                                                                    |
|-----------------------------------------------------------------------------------------------|----------------------------------------------------------------------------------------------------|
| KEY BENEFITS                                                                                  | Request for Registration (Ref.No: 10000773 ) has been                                                                        |
| PRIVACY<br>PROTECTION                                                                         | sucessfully sent<br>Please check your spam box incase you haven't recleved an e-mail in your<br>Inbox TRUSTED<br>CO NNECTION |
| Guaranteed privacy protection o<br>customers through encrypted<br>customer data in Blockchain | OK blish e isy & trusted connection igh consents & preferences                                                               |
|                                                                                               |                                                                                                    |
| Eliminate unregistered telemark<br>unsolicited calls through Al/ML                            | aters & Seamless Integration with legacy & new age Digital Marketing platforms                                               |
| Convicts & 2021 Ballange - Ito following hid                                                  | All contract Use EAOsed Terms & Constitioned List of PE & Headars on DUTI User Social                                        |

DIGITAL

#### Sample registration mail

| Dear User,                                                                                                    |
|----------------------------------------------------------------------------------------------------|
| Thank you for choosing Jio. We have received your Principle Entity registration request on our portal trueconnect.jio.com vide. |
| Request Number : 10000637                                                                                                    |
| A confirmation message will be sent on completion of the registration process.                                                  |
| Thank you,<br>Jio Trueconnect Team                                                                                              |
| Disclaimer: This is a system generated email, please do not reply                                                               |
|                                                                                                    |

The Entity registration request will be sent for approval and once approved, the user will be acknowledged about the approval and receive his Entity ID and registration certificate via mail and SMS

| Jio DIGITAL                                                                                                    |   |      |  |
|----------------------------------------------------------------------------------------------------|---|------|--|
| FILE_1596611497649_1201159661121679549.pdf<br>23 KB                                                                                                    | - | <br> |  |
| Dear User,                                                                                                    |   |      |  |
| We are happy to inform that your request for registration has been approved.<br>Kindly find the user id details below :                                                                                                    |   |      |  |
| User ID :                                                                                                    |   |      |  |
| Click http://www.click.click.c |   |      |  |
|                                                                                                    |   |      |  |
| Thank you,                                                                                                    |   |      |  |
| Jio Trueconnect Team                                                                                                    |   |      |  |
| Disclaimer: This is a system generated email, please do not reply                                                                                                    |   |      |  |

Your Registration request can be rejected by the approver due to the following reasons:

- 1) Valid Email Address Not Provided
- 2) Valid Mobile Number Not Provided
- 3) Mismatch between KYC Number and KYC Documents
- 4) Uploaded Documents Not Correct

#### 2.2 REGISTRATION OF PE ALREADY REGISTERED (HAVE AN ENTITY ID)

| Step 1:   | If you are already | a registered PE w | ith JIO or othe | r telecom operato | r and have and e | ntity ID then |
|-----------|--------------------|-------------------|-----------------|-------------------|------------------|---------------|
| click "ye | es"                |                   |                 |                   |                  |               |

|                                                                                  | ^<br>                                                                         |
|----------------------------------------------------------------------------------|-------------------------------------------------------------------------------|
|                                                                                  |                                                                               |
|                                                                                  |                                                                               |
|                                                                                  | ×                                                                             |
| Are you skee dy registered as a Principal Entity in any of the<br>Yes No<br>Next | a Mobile operator's DLT network?                                              |
|                                                                                  |                                                                               |
|                                                                                  |                                                                               |
| Copyright © 2021 Reliance Jio Infocomm Ltd. All rights reserved.                 | Contact Us  FAQs  Terms & Conditions  List of PE & Heeders on DLT  User Guide |

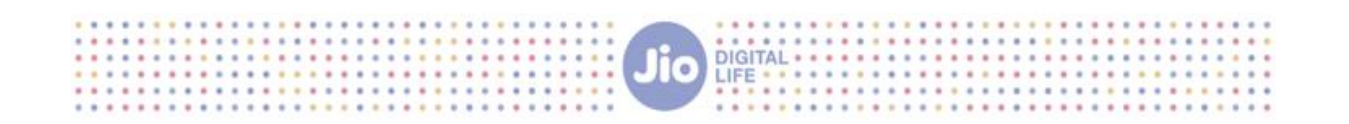

**Step2**: Enter the Entity ID you received after your first registration and PAN/TAN details and click "verify"

|     |                                                                                                    | oil                                        |
|-----|----------------------------------------------------------------------------------------------------|--------------------------------------------|
| Pri | ncipal Entity Registration                                                                                                | <back home="" page<="" th="" to=""></back> |
| 1   | DLT Verification                                                                                                    |                                            |
|     | Your Entity ID will remain same while you continue to register here. All your registered Headers and Templates with other | ther DLT networks will be available here.  |
|     | PAN/TAN *                                                                                                    | Entity ID *                                |
|     | Verify                                                                                                    |                                            |
| 2   | Organization Overview                                                                                                    |                                            |
| 3   | Organization Address                                                                                                    |                                            |
| 4   | Personal Details                                                                                                    |                                            |
| 5   | Final check                                                                                                    |                                            |

**Step 2**: Your organization name, category, type and PAN number will be prefilled as per your previous registration and cannot be edited:

1) Upload PAN/TAN: Upload your PAN/TAN document in the required format

#### 2) a) If you have a registered GSTN id for your organization:

Enter the GSTN number, click on verify button to verify your GSTN number and upload your GST document. Once the document is uploaded successfully, click on "Next".

Your GST number verification will fail if

- 1) The GST number is already used for the registration as PE/TM
- 2) If GST number and PAN number combination does not match
- 3) If your GST number is not active

Note: GST registration is mandatory to receive GST credits

|                                                                                                    | <b>J</b> D                                                                                                    |
|----------------------------------------------------------------------------------------------------|----------------------------------------------------------------------------------------------------|
| ncipal Entity Registration                                                                                                    | < Back to Home I                                                                                              |
| Organization Overview                                                                                                    |                                                                                                    |
| Orgenization Name * United                                                                                                    | Orgenization Type 1                                                                                           |
| Non Government                                                                                                    | Private Limited Company                                                                                       |
| PANTAN *<br>ABCDS7121J                                                                                                    | Upload PAN/TAN * Browse                                                                                       |
|                                                                                                    | (The file size should be less than 6 MB. The allowed file formats are :jpg.jpeg.png.pdf) Sample.pdf ×         |
| Do you want to use GST as KYC verification?   GFor users with active GSTN, please use this for receiving GST credits and easy one click verification.) |                                                                                                    |
| GST Number 1<br>27EI DP56027.137M Verify                                                                                                    | Upload GST * Browse                                                                                           |
|                                                                                                    | The me size should be less than 0 mill. The allowed me formats are tog they brid, build seabolioured the last |

#### 6) b) If you do not have a registered GSTN id for your organization:

Click on the toggle button. Select the KYC document, enter the KYC number and upload your selected KYC document. Once the KYC document is uploaded, click on "Next"

| Jio Platforms limited                                                                                                    |                                                |                                                                                          |     |
|----------------------------------------------------------------------------------------------------|------------------------------------------------|------------------------------------------------------------------------------------------|-----|
| Organization Category *<br>Non Government                                                                                              | *                                              | Organization Type *<br>Private Limited Company                                           |     |
| PAN/TAN *                                                                                                    |                                                | Upload PAN/TAN *                                                                         | Bro |
| Abobs/1213                                                                                                    |                                                | (The file size should be less than 5 MB. The allowed file formats are :jpg,jpeg,png,pdf) |     |
| Do you want to use GST as KYC verification?                                                                                            |                                                |                                                                                          |     |
| Do you want to use GST as KYC verification?<br>(For users with active GSTN, please use this for re <del>active</del>                   | CCT redits and easy one click verification.)   |                                                                                          |     |
| Do you want to use GST as KYC verification?<br>(For users with active GSTN, please use this for reactive<br>KYC Document Type *<br>TAN | BCET redits and easy one click verification.)  | KYC Document Number *<br>ASDYH2344R                                                      |     |
| Do you want to use GST as KYC verification?<br>(For users with active GSTN, please use this for reactive<br>KYC Document Type *<br>TAN | ective edits and easy one click verification.) | KYC Document Number *<br>ASDYH2344R                                                      |     |

**Step3:** Enter Your organization details:

#### A) GSTN Registered Flow:

Your primary address will be prefilled as per your GST details. If you want to select your Billing address as your primary address, select option "same as Primary address" and click on next.

|                          | Jio                                            |
|--------------------------|------------------------------------------------|
| Primary Address          |                                                |
| Building/House Address * | Street *                                       |
| 252 Gold Hill Supreme    | Shantipura Cross Roads                         |
| Locality*                | State *                                        |
| Electronic City Phase 2  | Maharashtra                                    |
| Billing Address          | Pincode *<br>400123<br>Same as Primary Address |
| Building/House Address * | Street *                                       |
| 252 Gold Hill Supreme    | Shantipura Cross Roads                         |
| Locality*                | State *                                        |
| Electronic City Phase 2  | Maharashtra                                    |
|                          | Pincode *<br>400123                            |

DIGITAL

If you don't want your billing address to be same as primary address, then click on "choose another address".

#### You will be able to edit your billing address only if the address is registered against you GST number

| BANGALORE                |                           | 560038               |                        |
|--------------------------|---------------------------|----------------------|------------------------|
| Billing Address          | O Same as Primary Address |                      | Choose another address |
| Building/House Address * |                           | Street *             |                        |
| Locality *               |                           | State *<br>Karnataka | •                      |
| City                     |                           | Pincode *            |                        |
| Back Next                |                           |                      |                        |
| Personal Details         |                           |                      |                        |

Enter the PIN code of the address to be selected and click on "Search"

| BANGALORE                 |                              | Pincode *<br>560038 |                        |  |
|---------------------------|------------------------------|---------------------|------------------------|--|
| Billing Address           | O Same as Primary Addre      | 955                 | Choose another address |  |
| Building/House Address *  |                              | Street *            |                        |  |
| Building Name is required | Enter Your Address Pincode * |                     | x                      |  |
| Locality *                | 562106                       |                     | -                      |  |
| Locality is required      | Cancel Search                |                     |                        |  |
| City                      |                              |                     |                        |  |
| Back Next                 |                              | Pincode is required |                        |  |

#### Select the address and click on submit

|                                                                                                    | <u>^</u>       |
|----------------------------------------------------------------------------------------------------|----------------|
|                                                                                                    |                |
| Pincode *                                                                                                    | ×              |
| Enter Your Address Pincode *<br>562106                                                                                                    | *              |
| Billin         Builo         No 146/154-A,Bommasandra Industrial area,Bommasandra Village Panchayat Anekal Taluk,BANGALORE,Karnataka,562106         Builor         Builor         Loca         Loca | *              |
| City<br>Back<br>Cance Submit                                                                                                    |                |
| Final check                                                                                                    |                |
| Copyright © 2021 Reliance Jio Infocomm Ltd. All rights reserved. Contact Us FAQs Terms & Conditions List of PE & Headers on DLT                                                                     | User Guide 🗸 🗸 |

#### **B)** Non-GSTN registered flow (Registration through other KYC document):

Enter the details of your billing address. Select the checkbox to declare that you have not taken any registration under applicable goods and service tax act (GST) and click on next.

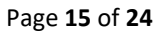

|                                                                                             | Jio |                                                |       |           |
|---------------------------------------------------------------------------------------------|-----|------------------------------------------------|-------|-----------|
|                                                                                             |     |                                                |       |           |
| cipal Entity Registration                                                                   |     |                                                | -     |           |
|                                                                                             |     |                                                | < Bac | ck to Hor |
| Organization Overview                                                                       |     |                                                |       |           |
|                                                                                             |     |                                                |       |           |
| Organization Address                                                                        |     |                                                |       |           |
|                                                                                             |     |                                                |       |           |
|                                                                                             |     |                                                |       |           |
| Primary/Billing Address                                                                     |     |                                                |       |           |
| Primary/Billing Address Building/House Address *                                            |     | Street *                                       |       |           |
| Primary/Billing Address<br>Building/House Address *<br>RCP- TC 23                           |     | Street *<br>GHANSOLI                           |       |           |
| Primary/Billing Address<br>Bulding/House Address *<br>RCP- TC 23                            |     | Street *<br>SHANSOLI<br>State *                |       |           |
| Primary/Billing Address<br>Buliding/House Address *<br>RCP- TC 23<br>Loceity *<br>GHANSOLI  |     | Street *<br>GHANSOLI<br>State *<br>Maharashtra |       |           |
| Primary/Billing Address<br>Bullding/House Address *<br>ROP- TC 23<br>Locellty *<br>GHANSOLI |     | Street *<br>GHANSOLI<br>State *<br>Maharashtra |       |           |

| Primary Address                       |                        |
|---------------------------------------|------------------------|
| Building/House Address *              | Street *               |
| 252 Gold Hill Supreme                 | Shantipura Cross Roads |
| Locality*                             | State *                |
| Electronic City Phase 2               | Maharashtra            |
| Billing Address Same as Primary Addre | Pincode *<br>400123    |
| Building/House Address *              | Street *               |
| 252. Gold Hill Supreme                | Shantipura Cross Roads |
| Locality*                             | State *                |
| Electronic City Phase 2               | Maharashtra            |
|                                       | Pincode *<br>400123    |

#### B) Non-GSTN registered flow (Registration through other KYC document):

Enter the details of your billing address. Select the checkbox to declare that you have not taken any registration under applicable goods and service tax act (GST) and click on next.

|                                                                                                    | Jio                                            |                 |
|----------------------------------------------------------------------------------------------------|------------------------------------------------|-----------------|
| incipal Entity Registration                                                                                                |                                                | (a              |
|                                                                                                    |                                                | Сваск то ноте н |
|                                                                                                    |                                                |                 |
| Organization Overview                                                                                                    |                                                |                 |
| Organization Overview Organization Address                                                                                 |                                                |                 |
| Organization Overview Organization Address                                                                                 |                                                |                 |
| Organization Overview Organization Address Primary/Billing Address                                                         |                                                |                 |
| Organization Overview Organization Address Primary/Billing Address Building/House Address * RCP- TC 23                     | Street.*<br>GHANSOLI                           |                 |
| Organization Overview Organization Address Primary/Billing Address Building/House Address * RCP- TC 23 Locelly * GHANSOLI  | Street *<br>GHANSOLI<br>State *<br>Maharashtra |                 |
| Organization Overview Organization Address Primary/Billing Address Building/House Address * RCP- TC 23 Locality * GHANSOLI | Street *<br>GHANSOLI<br>State *<br>Maharashtra | -               |

Step4: Enter your personal details and click on "next"

| Organization Address                                                                                                    |   |                                                                                                    |   |
|----------------------------------------------------------------------------------------------------|---|----------------------------------------------------------------------------------------------------|---|
| Personal Details First Name * Reeema                                                                                                    |   | Last Name *<br>Singh                                                                                                    |   |
| Emai ID •<br>shreya.suvarna@ril.com                                                                                                    |   | Create Ressword *                                                                                                    | ø |
| (This email will be your username for login)<br>Confirm Password *                                                                                                    | ø | Mobile Number *<br>9000459586                                                                                                    |   |
| Letter for DLT registration from Competent Signatory *     Browse       (The file size should be less than 5 MB. The allowed file formats are ;jpg.jpeg.png.pdf)     Sample.pdf |   | (OTP will be sent on this number for login)           Proof of authority of Competent Signatory issuing Authorization Letter *         Browse           (The file size should be less than 5 MB. The allowed file formats are :jpg.jpeg.png.pdf)         ("Memorandum of Association/Board Resolution document/AGM MoM/Registration Certificate with name of the Competent Signatory/Partnership Deed, etc.") |   |
|                                                                                                    |   | Sample.pdf ×                                                                                                    |   |

Step6: Verify your details and click on submit.

|                                                                           | DIGITAL                                                                                                   |        |
|---------------------------------------------------------------------------|----------------------------------------------------------------------------------------------------|--------|
|                                                                           |                                                                                                    |        |
|                                                                           |                                                                                                    |        |
|                                                                           | Jio                                                                                                    |        |
| CITY                                                                      |                                                                                                    |        |
| STATE                                                                     | MH                                                                                                    |        |
| PINCODE                                                                   | 400123                                                                                                    |        |
| USER DETAILS                                                              |                                                                                                    |        |
| FIRST NAME                                                                | Resema                                                                                                    |        |
| LAST NAME                                                                 | Singh                                                                                                    |        |
| EMAIL ID                                                                  | shreya.suvama@ril.com                                                                                     |        |
| MOBILE                                                                    | 9000459586                                                                                                |        |
| Letter for DLT registration from Competent Signatory                      | Sample.pdf                                                                                                |        |
| Proof of authority of Competent Signatory issuing<br>Authorization Letter | Sample.pdf                                                                                                |        |
|                                                                           | PREVIOUS                                                                                                  | SUBMIT |
| Copyright © 2021 Beliance Jio Infocon                                     | n Ltd. All rights reserved. Contact Us  FAQs  Terms & Conditions  List of PE & Headers on DLT  User Guide |        |

On Successful registration, a success message with the request ID will be displayed on the screen and the user will be acknowledged about his successful registration via mail and SMS

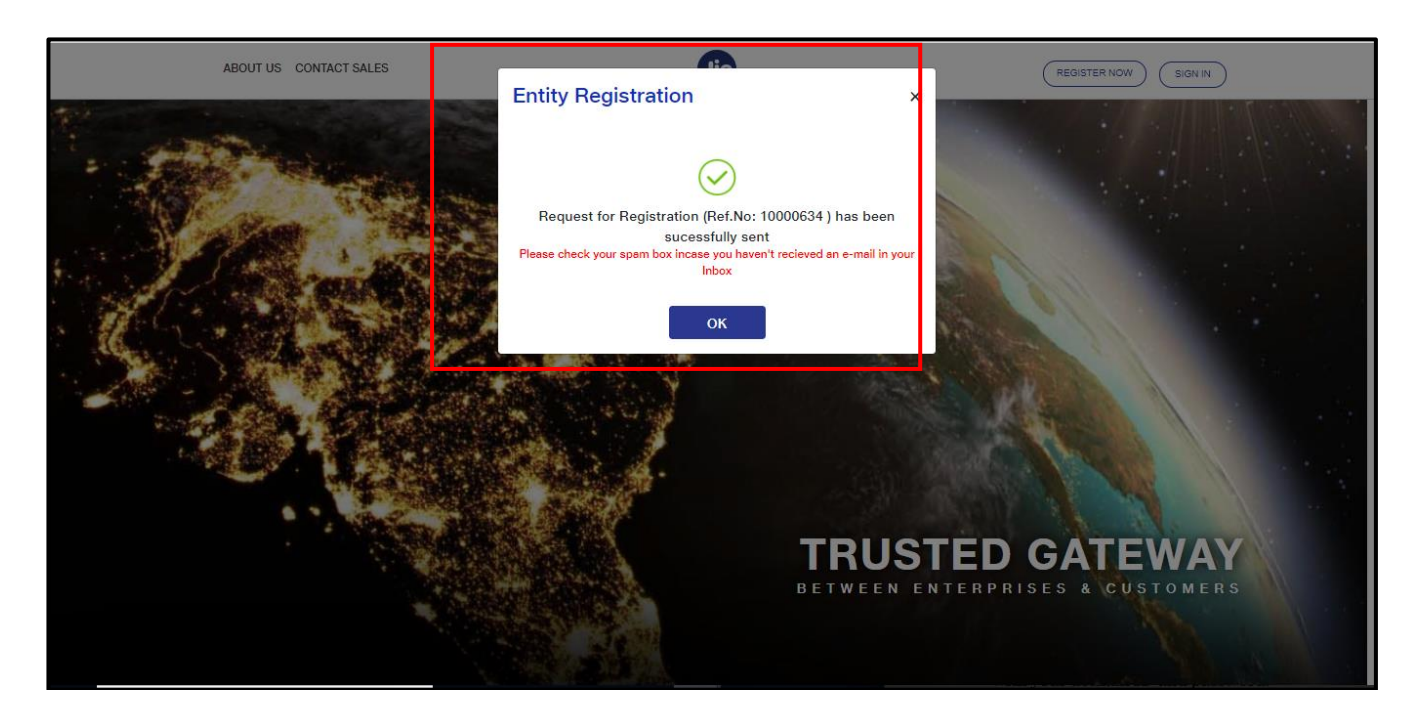

The Entity registration request will be sent for approval and once approved, the user will be acknowledged about the approval via mail and SMS

#### 2.3 TM REGISTRATION

Follow the same steps as mentioned for PE registration

#### 3. PE/TM LOGIN

Once your Registration request is approved by the approver, the PE/TM will receive a confirmation through mail and now he can login to the system using valid credentials The username name and password will be the email ID and password provided at the time of registration

In order to login to TrueConnect, follow the below steps:

#### Step 1: Click on "Sign in" Button

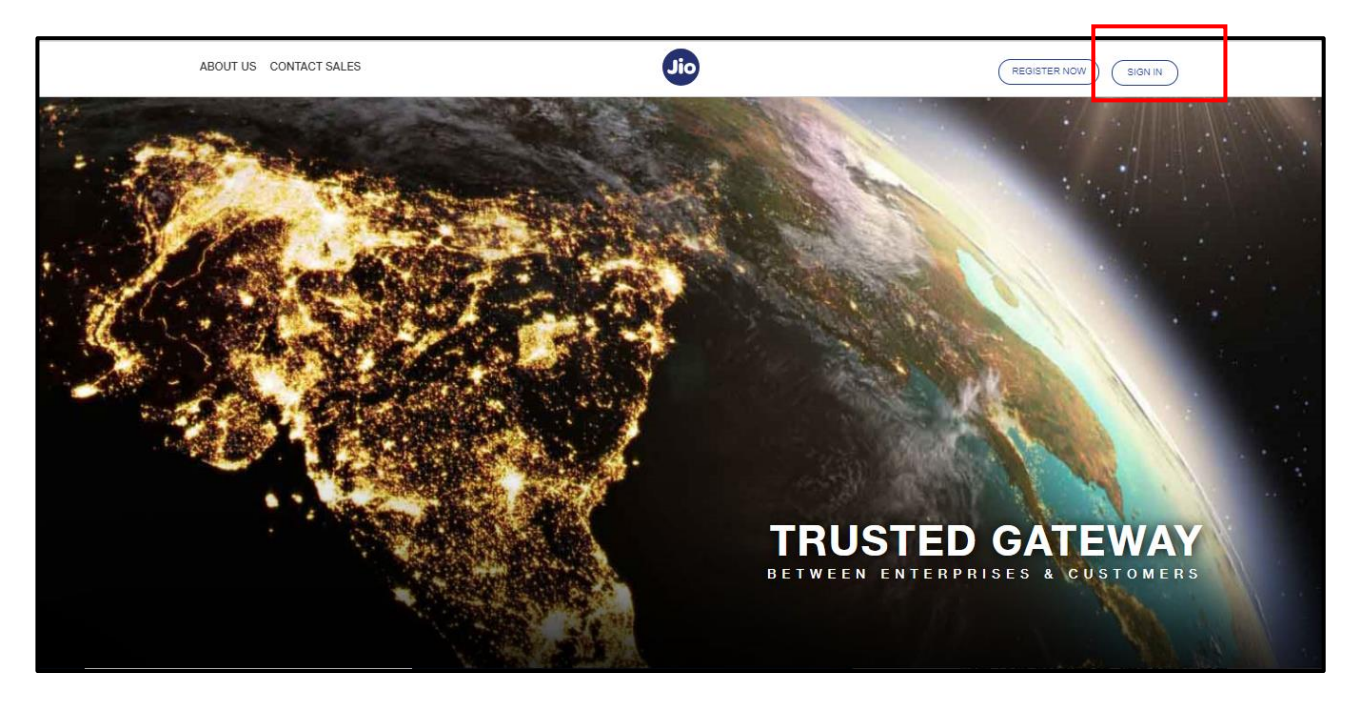

**Step2:** Select "Principal Entity" radio button if you are logging in as a principal entity or telemarketer radio button if you are logging in as a Telemarketer

Step3: Enter your username and password and click on "submit" button

| Welcome to JIO's Managed Commercial Communication<br>DLT Platform         Principal Entity         Image: Commercial Communication         User Name*         priyanka.manda@ril.com         Password*         Image: Communication         Password *         Image: Communication         Forgot Password         New Registration |                                                                      |
|----------------------------------------------------------------------------------------------------|----------------------------------------------------------------------|
| Copyright @ 2020 Reliance Jio Infocomm Ltd. All rights reserved.                                                                                                    | Contact Us   FAQs   Terms & Conditions   List of PE & Headers on DLT |

Step4: Enter the OTP received on your registered mobile number and click "login"

| DIT District                                                      | Jio                                                                                                    |
|-------------------------------------------------------------------|----------------------------------------------------------------------------------------------------|
| DET Platform                                                      |                                                                                                    |
| Principal Entity O TeleMarketer                                   | and the second second second second second second second second second second second second second second second |
| Login As: Principal Entity                                        |                                                                                                    |
| User Name *                                                       |                                                                                                    |
| priyanka.manda@ril.com                                            |                                                                                                    |
| Pessword *<br>Welcome@123                                         |                                                                                                    |
| OTP has been successfully sent to your phone number<br>9xxxxxx623 |                                                                                                    |
| OTP RESEND OTP                                                    |                                                                                                    |
| Login                                                             |                                                                                                    |
| Forgot Password New Registration                                  |                                                                                                    |
|                                                                   |                                                                                                    |

#### If the OTP is not received on first attempt, click on "resend OTP"

You will be successfully logged into the system. After Successful login, User will land on the homepage.

|                                                                           | Ji                         | O DIGITAL     |          |
|---------------------------------------------------------------------------|----------------------------|---------------|----------|
| Welcome, <b>Yuvraj</b><br>Logged in with PE ID <b>1201158332345284503</b> | Jio                        |               | <u>گ</u> |
| Dashboard Header SMS 🔻 Template 👻 Campa                                   | gn 🔻 Customers's Consent 🔻 |               |          |
| Dashboard                                                                 |                            |               |          |
| Users                                                                     | Approval Pending           | Approved      | <b>2</b> |
| 2<br>Header SMS                                                           | 0                          | 2             | <b>3</b> |
| Headers<br>25176                                                          | Approval Pending<br>10688  | Approved 4436 |          |

If your Registration Request is rejected or pending for approval by the approver you will receive an error message while logging in

|                                                                                 | Jio                                                                                                    |
|---------------------------------------------------------------------------------|----------------------------------------------------------------------------------------------------|
| Welcome to JIO's Managed Commercial Communication<br>DLT Platform               | State State |
| Principal Entity 🔿 TeleMarketer                                                 | Constitution of the second                                                                                                    |
| No such entity registered or Request for entity registration has been rejected. |                                                                                                    |
| Login As: Principal Entity                                                      |                                                                                                    |
| User Name *<br>shreya.suvarna@ril.com                                           |                                                                                                    |
| Password *                                                                      |                                                                                                    |
| Submit                                                                          |                                                                                                    |
| Forgot Password New Registration                                                |                                                                                                    |

#### 4. FORGOT PASSWARD

If the user is not able to remember his previous password, he can click on Forgot password and follow the below steps to receive a new password

|                                                                | DIGITAL                                                                                                    |
|----------------------------------------------------------------|----------------------------------------------------------------------------------------------------|
|                                                                |                                                                                                    |
|                                                                |                                                                                                    |
|                                                                |                                                                                                    |
|                                                                |                                                                                                    |
| DI T Platform                                                  |                                                                                                    |
|                                                                |                                                                                                    |
| Principal Entity O TeleMarketer                                | A DESCRIPTION OF THE OWNER OF THE OWNER OF THE OWNER OF THE OWNER OF THE OWNER OF THE OWNER OF THE OWNER OF THE |
| Login As: Principal Entity                                     |                                                                                                    |
| User Name "                                                    |                                                                                                    |
| priyanka.manda@ril.com                                         |                                                                                                    |
|                                                                |                                                                                                    |
| Password *<br>Welcome@123                                      |                                                                                                    |
|                                                                |                                                                                                    |
|                                                                |                                                                                                    |
| OTP has been successfully sent to your phone nun<br>9xxxxxx623 | iber                                                                                                    |
|                                                                |                                                                                                    |
| OTP BESEND OTP                                                 | 2                                                                                                    |
|                                                                | -                                                                                                    |
|                                                                |                                                                                                    |
| Login                                                          |                                                                                                    |
| Forgot Password New Registration                               |                                                                                                    |
|                                                                |                                                                                                    |

**Step1**: Click on forgot password and then enter your registered Email ID and click on submit button. You will receive a temporary password on your registered Email id

| Jio                                                                                                    |  |
|----------------------------------------------------------------------------------------------------|--|
| Welcome to JIO's Managed Commercial Communication DLT Platform                                                                        |  |
| Principal Entity O TeleMarketer                                                                                                    |  |
| Login As: Principal Entity                                                                                                    |  |
| User Name " Enter Your Registered Email ID * Email Id is required Password * Cancel Submit                                            |  |
| St bmit       Forgot Password     New Registration                                                                                    |  |
|                                                                                                    |  |
| Copyright © 2020 Reliance Jio Infocomm Ltd. All rights reserved. Contact Us   FAQs   Terms & Conditions   List of PE & Headers on DLT |  |

Sample Email:

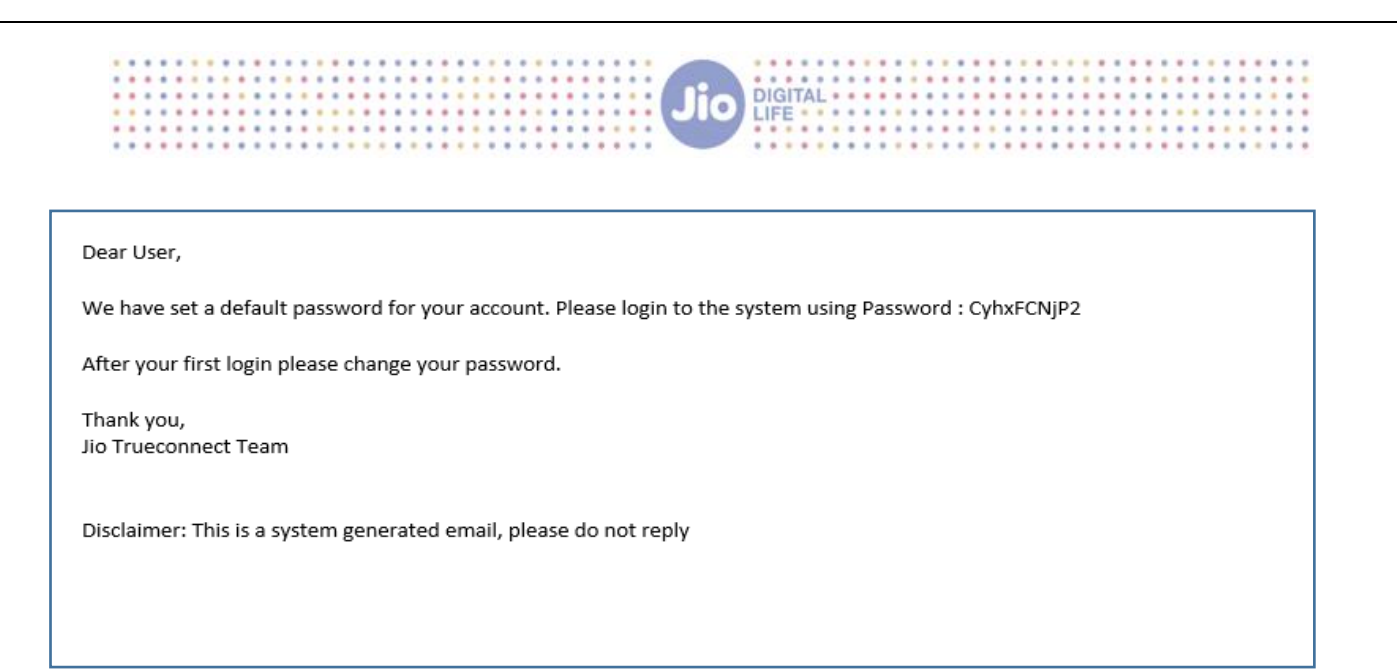

**Step2:** The temporary password received on your registered email id can now be used to login to the system

**Step3:** After successful login using your temporary password, a change password popup will be displayed on your screen

Enter your old password (Temporary password received through mail) and new password and click on submit button

| Welcome, Yuvraj<br>Logged in with PE ID 1201158332345284503 | Jio                                        | Q |
|-------------------------------------------------------------|--------------------------------------------|---|
| Dashboard Header SMS ▼ Template ▼ Carr                      | paign ▼ Customers's Consent ▼              |   |
| Dashboard                                                   |                                            |   |
| Entity<br>Users                                             | Enter Old/Temporary Password *             | G |
| 2                                                           | Cancel Submit                              |   |
| Header SMS                                                  |                                            | Ø |
| Headers<br>25176                                            | Approval Pending<br>10688 Approved<br>4436 |   |

Step4: your password will be changed successfully, and you can now login using your new password.

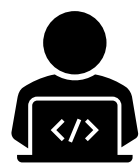

## Need More Help?

If u need any further Help During the Entity Registration Process, you can reach out to our support team at <u>Jio.ISOMCCSupport@ril.com</u>

Page 23 of 24

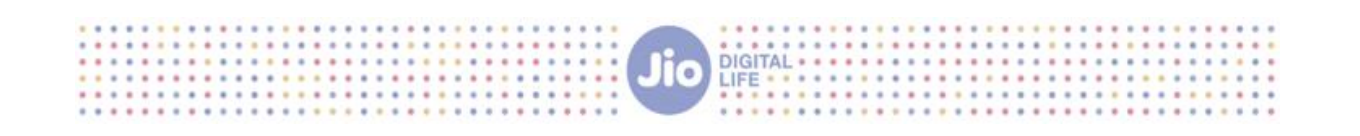

Thank You

Page **24** of **24**